# Das Bestell- und Bezahlsystem für das Mensa-Essen

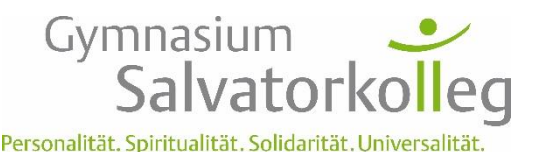

#### Stand: 01. April 22

Diese Anleitung ist noch unvollständig und nicht die Endfassung. Falls Sie Verbesserungsvorschläge für die Anleitung haben, schicken Sie diese doch per Mail an: <u>frank.schmuck@sk-bw.de</u>

# Kurzanleitung für Bezahlung über paydirekt

### a) Voraussetzung:

- Geldkarte für den Schüler/ die Schülerin besorgen. Diese Geldkarte wird für die Registrierung und für die Essensabholung benötigt.
- Für das Elternkonto bei paydirekt.de anmelden. Das ersetzt den ehemaligen Geldchip.
- b) Registrierbon im Sekretariat holen, anschließend: online sich als Nutzer mit den Daten des Registrierbons anmelden: <u>essenbestellen.net/Salvatorkolleg</u>
- c) Geld auf Essenskonto laden ("Guthaben erhöhen") über paydirekt.
- d) Online das Essen bestellen
- e) Essen in der Mensa abholen

# Ausführlicher sind die Verfahren auf den nächsten Seiten erläutert:

|       | Se                           | eite |
|-------|------------------------------|------|
| Bezał | nlung über paydirekt         | 1    |
| a)    | Voraussetzung                | 1    |
| b)    | Erstanmeldung/ Registrierung | 2    |
| c)    | Aufladung des Kontos         | 2    |
| d)    | Bestellen                    | 4    |
| e)    | Essen gehen                  | 4    |
|       |                              |      |

# Bezahlung über paydirekt

### a) Voraussetzung

Die Schüler brauchen eine Bankkarte. Es spielt für die Bestellung keine Rolle, über welches Konto diese Bankkarte läuft. Die Bankkarte dient lediglich dazu, eine Erstregistrierung im Essensbestellsystem durchzuführen und sich am Terminal in der Mensa auszuweisen.

Sie müssen sich(mit dem Elternkonto) beim paydirekt-Zahlverfahren anmelden. Dies ist über die Homepages der Banken problemlos möglich. Auf den Startseiten der Banken finden sich meist Buttons, die direkt zur Anmeldung führen.

Hinweis: Nach unserem Wissensstand ist paydirekt nur für Erwachsene (also ab 18 Jahre) zulässig. Die Aufladung des Essenskontos für einen Schüler/ eine Schülerin erfolgt also über ein Elternkonto. Dies können die Eltern steuern.

# b) Erstanmeldung/ Registrierung

- Im **Sekretariat kann mit der Geldkarte ein Registrierbon** abgeholt werden. Hierzu wird die Geldkarte benötigt.
- Der Registrierbon enthält folgende wichtige Informationen: WebUrl: <u>essenbestellen.net/Salvatorkolleg</u> → Sie gelangen auf die abgebildete Seite. Benutzer: Dies ist die Kartennummer
   Desswort: eine für fetellige Zahl, die für die Erstanmeldung wichtig ist (siehe Registrier)

Passwort: eine fünfstellige Zahl, die für die Erstanmeldung wichtig ist (siehe Registrierbon).

 Die Anmeldung erfolgt dann online: Über die oben erhaltene WebUrl oder über den roten Link auf der Homepage der Schule.

Sie gelangen dann auf diese Seite:

- Die **Erst-Anmeldung** erfolgt mit den Daten des Registrierbons.
- Zunächst müssen Sie Ihre Daten eingeben (Name und Mail-Adresse) und einen neuen Benutzernamen (Anmeldenamen) und ein Passwort festlegen.

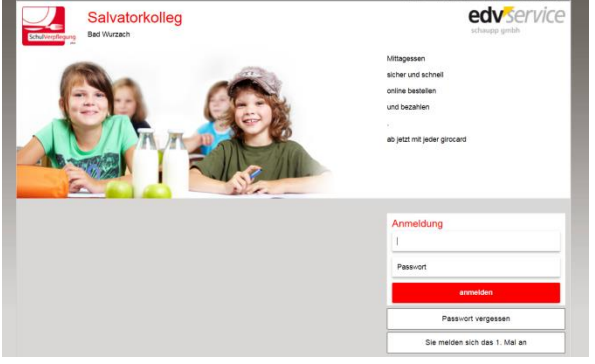

- Bei den Einstellungen können Sie auch festlegen, dass Sie eine Benachrichtigung per Mail erhalten, wenn das Essensguthaben unter einen bestimmten Betrag (z.B. 10€) gefallen ist. Dann können Sie später rechtzeitig wieder aufladen.
- Dann erhalten Sie auf die angegebene Mail-Adresse eine E-Mail, auf der ein Link zur Bestätigung der Registrierung angeklickt werden muss.
  Hinweis: Sollten Sie nicht nach einigen Minuten diese Mail erhalten haben, schauen Sie im Spam-Ordner nach. Oftmals werden solche automatisch generierten Mails in den Spam-Ordner geleitet.
- Wenn die Registrierung abgeschlossen ist, können Sie sich mit Ihrem Benutzernamen und Ihrem Passwort erneut anmelden.

## c) Aufladung des Kontos

Auf dem Bildschirm befindet sich rechts oben ein Button: Guthaben erhöhen:

|                 |                                         |                                          | Vo                       | ius Amann<br>rkasse Guthaben<br>0,00 €                | G                                       | luthaben erhöhe                 |
|-----------------|-----------------------------------------|------------------------------------------|--------------------------|-------------------------------------------------------|-----------------------------------------|---------------------------------|
| Speiseplan      | Speiseplan                              |                                          |                          |                                                       |                                         |                                 |
| Kasse           |                                         |                                          | 26.09.20                 | 16 - 28.09.2016                                       |                                         |                                 |
| Postallhistoria |                                         |                                          | ▲ w                      | loche: 39                                             |                                         |                                 |
| Destelinistone  |                                         |                                          | Menü                     | ~                                                     |                                         |                                 |
| Kontohistorie   |                                         |                                          |                          |                                                       | ·                                       |                                 |
| Profil          | -                                       |                                          |                          |                                                       |                                         |                                 |
|                 | Montag,                                 |                                          | Dienstag,                |                                                       | Donnerstag,                             |                                 |
| Abmeiden        | 26.09.                                  | 2016                                     | 2                        | 7.09.2016                                             | 29.09.2                                 | 016                             |
|                 | Men<br>Gebackener Leberkä:<br>und Beila | ù 1<br>se mit Bratkartoffeln<br>gensalat | Putenschnitzel par<br>Be | Menü 1<br>ilert mit Kartoffelgratin und<br>lagensalat | Menü<br>Fischstäbchen mit K<br>Beilagen | 1<br>artoffeisalat und<br>salat |
|                 | 3,50 €                                  | • ~                                      | 3,50 €                   | 0 ~                                                   | 3,50 €                                  | 0                               |
|                 | Men<br>Kaiserschmar                     | ä 2<br>ren mit Obst                      | Kartoffelgratin m<br>Be  | Menü 2<br>it Käse überbacken und<br>lagensalat        | Menü<br>Griesbrei mit                   | 2<br>Kirschen                   |

Wenn Sie diesen bestätigen, erscheint dieser Bildschirm

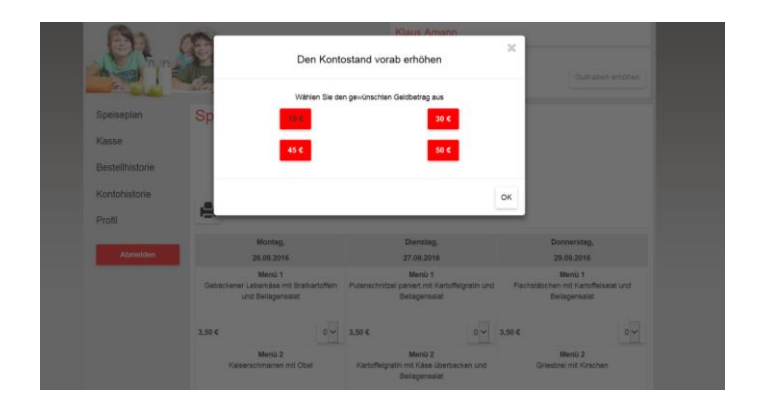

Wenn Sie einen Betrag gewählt haben, sehen Sie:

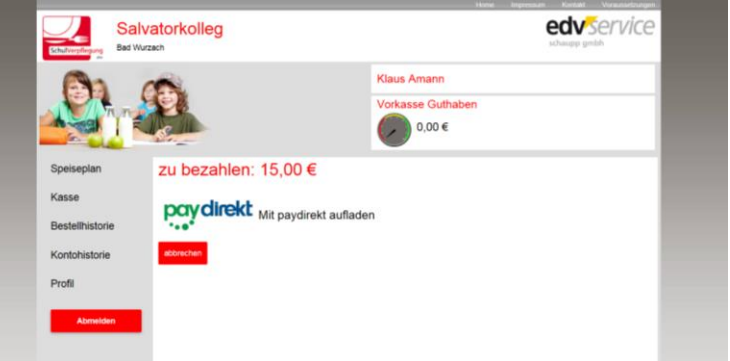

Mit der Wahl von paydirekt gelangen Sie auf die Anmeldeseite und geben Ihre Zugangsdaten von paydirekt (vom Elternkonto) ein.

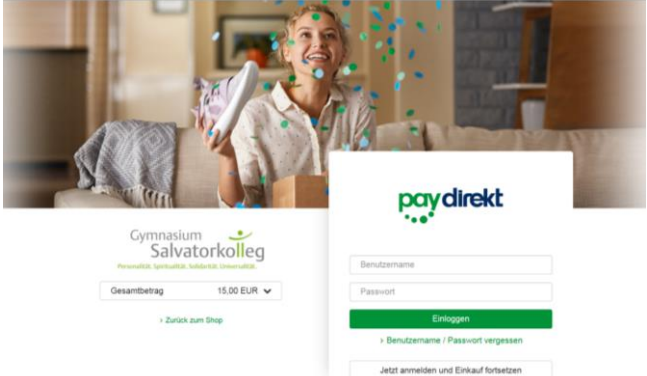

Schließlich muss die Transaktion nur noch betätigt werden und Sie erhalten eine Erfolgsmeldung:

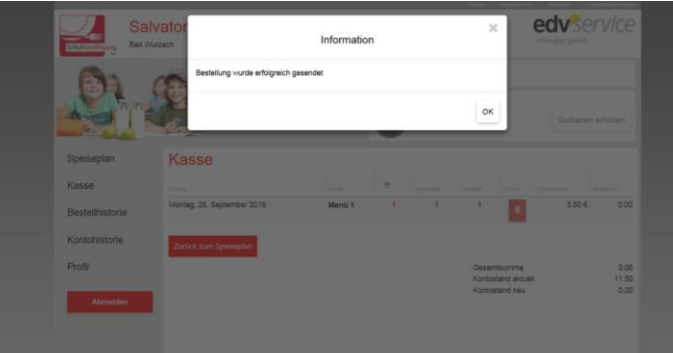

Nun ist auf dem Kontostand der neue Guthabenbetrag sichtbar und das Essenbestellen kann starten.

# d) Bestellen

Am besten steigen Sie über den Link auf der Homepage des Salvatorkollegs ein. Dann erscheint der bereits oben abgebildete Bildschirm.

Nun kann Essen bestellt oder auch – falls dies rechtzeitig geschieht storniert werden (spätesten 8:00 Uhr morgens).

# e) Essen gehen

Essen in der Mensa einfach abholen. Geldkarte mitnehmen, um sich am Terminal ausweisen zu können.

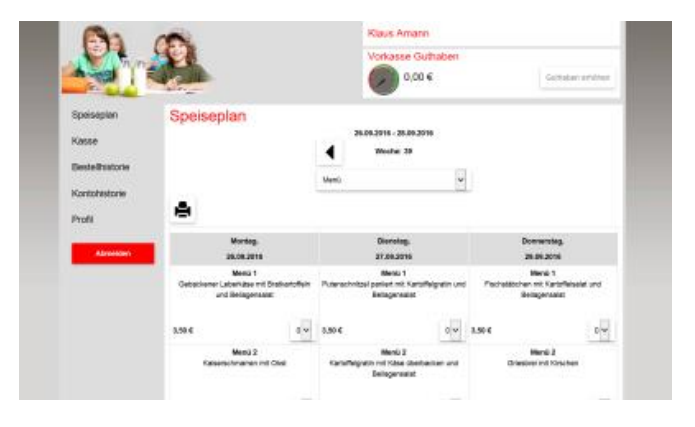